# CVP Customer Virtual Assistant(CVA)のトラブ ルシューティング

## 内容

概要 <u>前提条件</u> 要件 <u>使用するコンポーネント</u> 背景 <u>トラブルシュート</u> ログトレースレベルと収集 **Cisco VVB Speech Server Google Dialogflow** 最も一般的な問題 Cisco VVBが選択されているとNOAMPで詳細を表示できない SPOGでCVA機能を表示できない VVB/Engineが起動している間、Speech Serverがダウンしています コールの途中でVXMLサーバがダウンする Cisco VVBがGoogle Dialogflowと通信できない 入力シナリオなし Jsonキーが正しくありません サービスアカウント設定の問題 CallStudioアプリケーションの誤った言語セット DFプロジェクトの単一発声の問題 NTP同期の問題 関連情報 シスコのドキュメント Googleドキュメント

## 概要

このドキュメントでは、Customer Voice Portal(CVP)CVA機能のトラブルシューティング方法に ついて説明します。

## 前提条件

### 要件

次の項目に関する知識があることが推奨されます。

- Cisco Unified Contact Center Enterprise(UCCE)リリース12.5
- Cisco Package Contact Center Enterprise(PCCE)リリース12.5

- CVPリリース12.5
- Cisco Virtualized Voice Browser(CVVB)12.5
- Google Dialogflow

## 使用するコンポーネント

このドキュメントの情報は、次のソフトウェアのバージョンに基づいています。

- ・Cisco Package Contact Center Enterprise(PCCE)リリース12.5
- CVPリリース12.5
- Cisco Virtualized Voice Browser(Cisco VVB)12.5
- Google Dialogflow

このドキュメントの情報は、特定のラボ環境にあるデバイスに基づいて作成されました。このド キュメントで使用するすべてのデバイスは、初期(デフォルト)設定の状態から起動しています 。対象のネットワークが実稼働中である場合には、どのようなコマンドについても、その潜在的 な影響について確実に理解しておく必要があります。

## 背景

CVP 12.5では、Customer Virtual Assistant(CVA)機能が導入されています。この機能では、 Google Text to Speech(TTS)、自動音声認識(ASR)、自然言語処理(NLP)サービスを使用できます 。この機能は、自然言語処理を使用した音声自動応答装置(IVR)内で問題を迅速かつ効率的に解決 できる、人間のような対話をサポートします。このドキュメントでは、トラブルシューティング に焦点を当てています。CVAの設定の詳細については、このドキュメントの「<u>CVP Customer</u> <u>Virtual Assistant(CVA)の設定」を参照してください</u>

# トラブルシュート

CVAの導入で見つかった問題のほとんどは、Speech Serverのログで特定できます。まず、 Speech Serverがアクティブであることを確認する必要があります。

ステップ1:CVVBで、[Cisco VVB Serviceability]に移動します。

ステップ2:サービスアビリティページで、[Tools] > [Network Services]に移動します。Speech ServerがSERVICE状態であることを確認します。

| ad a   | Cisco Virtualized Voice Browser Se         | rviceability |                          | Navigation Cisco WB Serviceability V Go |
|--------|--------------------------------------------|--------------|--------------------------|-----------------------------------------|
| CI     | For Cisco Unified Communications Solutions |              |                          | admin   About   Logo                    |
| Alarm  | Trace Tools Help                           |              |                          |                                         |
| Contro | ol Center - Network Services               |              |                          |                                         |
|        | Start 🛑 Stop 🍃 Restart 🔇 Refresh           |              |                          |                                         |
| Status |                                            |              |                          |                                         |
| (i) R  | eady                                       |              |                          |                                         |
| -      | famor -                                    |              |                          |                                         |
| Select | server                                     |              |                          |                                         |
| Server | * CWB ~ Go                                 |              |                          |                                         |
|        |                                            |              |                          |                                         |
| Syste  | Service Name                               | Status*      | Start Time               | lin Time                                |
| 0      | Perfmon Counter Service                    | IN SERVICE   | MON FEB 24 19:25:18 2020 | 04 Days 00:20:00                        |
| ŏ      | *Cluster View Daemon                       | IN SERVICE   | MON FEB 24 19:24:14 2020 | 04 Days 00:21:04                        |
| Ŭ      | Manager Manager                            | IN SERVICE   | MON FEB 24 19:24:14 2020 | 04 Days 00:21:04                        |
| 0      | *Engine                                    | IN SERVICE   | MON FEB 24 19:25:18 2020 | 04 Days 00:20:00                        |
|        | Manager Manager                            | IN SERVICE   | MON FEB 24 19:25:18 2020 | 04 Days 00:20:00                        |
|        | *Subsystem Manager                         | IN SERVICE   | MON FEB 24 19:25:18 2020 | 04 Days 00:20:00                        |
| 0      | Voice Subagent                             | IN SERVICE   | MON FEB 24 19:25:18 2020 | 04 Days 00:20:00                        |
| 0      | SNMP Java Adapter                          | IN SERVICE   | MON FEB 24 19:25:18 2020 | 04 Days 00:20:00                        |
| 0      | Speech Server                              | IN SERVICE   | MON FEB 24 19:25:21 2020 | 04 Days 00:19:57                        |

次に、トレースを有効にしてログを収集する前に、Dialogflow仮想エージェントからのインテン トに対するDialogflow応答をテストおよびトラブルシューティングできます。

たとえば、デフォルトのウェルカムメッセージへの応答を試してみます。

右側のDialogflow仮想エージェントで「hello」と入力し、Enterキーを押します。ウェルカムメッ セージへの応答が表示されます。

| Pialogflow                  |        | 🗇 Intents               | CREATE INTENT | hello &                                                                               |
|-----------------------------|--------|-------------------------|---------------|---------------------------------------------------------------------------------------|
| BankingRootBU               | * \$ 1 | Search intents          | २ र           | See how it works in Google Assistant.                                                 |
| 💭 Intents                   | +      | CheckBalance            |               |                                                                                       |
| 2. Entities                 |        | ConfirmNo               |               | Agent                                                                                 |
| III COULD                   |        | Confirmiles             |               |                                                                                       |
| Knowledge <sup>[seta]</sup> |        | Default Fallback Intent |               | USER SAVS COPY CURL<br>helio                                                          |
| 4 Fulfilment                |        | Default Welcome Intent  |               |                                                                                       |
| C Integrations              |        | • exit                  |               | DEFAULT RESPONSE     w  Multiplate is, John Doe and Lam the vist of                   |
|                             |        | NewAccount              |               | assistant of Cisco Live Banking. What would                                           |
| 🕞 Training                  |        | ReportCardLost          |               | you like to do? You can say something like<br>check balance, Create a new account, or |
| Validation                  |        | • room.reservation ~    |               | Transfer Money.                                                                       |
| History                     |        | TransferMoney           |               |                                                                                       |

エージェントの会話の履歴を確認することもできます。

ステップ1:Dialogflow仮想エージェントから[History]を選択します。

ステップ2:履歴ページで、最後の会話を選択します。図に示すように、仮想エージェントと発信 者の間のすべてのインタラクションが表示されます。

| Pialogflow                 | <ul> <li>History</li> </ul>                                                                                                    |                                      |
|----------------------------|----------------------------------------------------------------------------------------------------|--------------------------------------|
| BankingRootBU - 🔆          | All platforms 👻 All conversations 👻                                                                                                    | May 7, 2020 • May 14, 2020 •         |
| 💬 Intents +                | Conversation 2 Interactions Duration: 4 min                                                                                                    | Date C                               |
| Knowledge [beta]           | usen Hello                                                                                                    | May 14, 12:24 PM                     |
| 7 Fundament Q Integrations | My name is John Doe and I am the virtual assistant of Cisco Live Banking. What would you like to do? You can say something like check balance, Create a new account, or Transfer Money. | May 14, 12:24 PM                     |
| C Training                 | user         i want to check my balance           voerr         Your balance is 2000\$. What else i can help you with ?                                                                 | May 14, 12:27 PM<br>May 14, 12:27 PM |
| O History                  |                                                                                                    | Conversations per page 25 👻 < >      |

## ログトレースレベルと収集

#### Cisco VVB Speech Server

Speech Serverのログを有効にするには、次の手順を実行します。

ステップ1:[Cisco VVB Serviceability]ページで、次の場所に移動します。[Trace] > [Configuration] を選択します。

ステップ2:[Speech Server]を選択します。

| cisco            | Cisco Virtualized Voice Browser Serviceability<br>For Cisco Unified Communications Solutions |
|------------------|----------------------------------------------------------------------------------------------|
| Alarm Trace      | Tools Help                                                                                   |
| Trace Confi      | guration - Cisco Virtualized Voice Browser Engine                                            |
| Save Save        | Restore Defaults Check All UnCheck All                                                       |
| Select Service   | e * Engine V Go                                                                              |
|                  | Administration                                                                               |
|                  | Engine                                                                                       |
| ☐ Trace Output s | sett Cisco Unified CM Telephony client                                                       |
| Maximum No.      | of Speech Server                                                                             |
| Maximum File     | e Size (KB) * 10485                                                                          |

ステップ3:これで、トレースセットのデフォルトレベルが表示されます。

| Cisco Virtualize                                                                      | ed Voice Brows                                      | ser Serviceability | '           |             |          |  |  |  |
|---------------------------------------------------------------------------------------|-----------------------------------------------------|--------------------|-------------|-------------|----------|--|--|--|
| Alarm Trace Tools Help                                                                |                                                     |                    |             |             |          |  |  |  |
| race Configuration - Cisco Speech Server                                              |                                                     |                    |             |             |          |  |  |  |
| 🔚 Save 🛷 Restore Defaults                                                             | 🔚 Save 🧬 Restore Defaults 🔛 Check All 🔛 UnCheck All |                    |             |             |          |  |  |  |
| Status                                                                                |                                                     |                    |             |             |          |  |  |  |
| (i) Ready                                                                             | i Ready                                             |                    |             |             |          |  |  |  |
| - Select Service                                                                      |                                                     |                    |             |             |          |  |  |  |
|                                                                                       |                                                     |                    |             |             |          |  |  |  |
| Select Service * Speech Server                                                        | ~ G0                                                |                    |             |             |          |  |  |  |
| Trace Output settings<br>Maximum No. of Files * 100<br>Maximum File Size (KB) * 10485 |                                                     |                    |             |             |          |  |  |  |
| Trace Filter Setting                                                                  |                                                     |                    |             |             |          |  |  |  |
| Subfacility                                                                           | Debugging                                           | XDebugging1        | XDebugging2 | XDebugging3 | XDebuggi |  |  |  |
| *SUBSYSTEMS                                                                           |                                                     |                    |             |             |          |  |  |  |
| SS_SRV                                                                                |                                                     |                    |             |             |          |  |  |  |
| Save Restore Defaults Check All                                                       | UnCheck All                                         |                    |             |             |          |  |  |  |
| • - indicates required item.                                                          |                                                     |                    |             |             |          |  |  |  |

注意: Cisco VVB Speech ServerとGoogle Dialogflowの間のメッセージ交換を確認するには 、Speech Serverのトレースレベルを上げる必要があります。ただし、Speech Serverのト レースレベルを上げると、システムのパフォーマンスが低下する場合があります。非実稼働 時またはラボ環境でこれを行ってください。

ステップ4 Speech ServerのトレースレベルをXDebuggin3に増やして、Cisco VVB Speech ServerとGoogle Dialogflowの間のメッセージフローを確認します。

|                                                                                       | e Browser Serviceability |             |             |             |             | Nevigation Cisco W8 Seniceability - G |
|---------------------------------------------------------------------------------------|--------------------------|-------------|-------------|-------------|-------------|---------------------------------------|
| cisco For Cisco Unified Communications S                                              | olutions                 |             |             |             |             | Administrator About Logo              |
| Alarm Trace Tools Help                                                                |                          |             |             |             |             |                                       |
| race Configuration - Cisco Speech S                                                   | erver                    |             |             |             |             |                                       |
| 🔜 Seer 🤣 Restore Defaults 🌐 Check All 🔛 UniCheck All                                  |                          |             |             |             |             |                                       |
| Status                                                                                |                          |             |             |             |             |                                       |
| Ready                                                                                 |                          |             |             |             |             |                                       |
| Select Service                                                                        |                          |             |             |             |             |                                       |
| Select Service * Speech Server Go                                                     |                          |             |             |             |             |                                       |
| Torra Coluci antinua                                                                  |                          |             |             |             |             |                                       |
| Trace Culput settings                                                                 |                          |             |             |             |             |                                       |
| Stasmum Na. of Files * 100                                                            |                          |             |             |             |             |                                       |
| 91461mm File 5128 (K2) * [19485                                                       |                          |             |             |             |             |                                       |
| Trace Filter Setting                                                                  |                          |             |             |             |             |                                       |
| Sutfacility                                                                           | Debugging                | XDebugging1 | XDebugging2 | XDebugging3 | XDebugging4 | XDebugging6                           |
| <ubsystems< td=""><td></td><td></td><td></td><td></td><td></td><td></td></ubsystems<> |                          |             |             |             |             |                                       |
| \$5_\$RV                                                                              | 63                       | <b>F</b>    | 2           |             |             |                                       |
| Save Restore Defaults Check All UnChec                                                | t AI                     |             |             |             |             |                                       |

音声サーバのログは、Real Time Monitor Tool(RTMT)では入手できないため、Cisco VVB Comman Line Interface(CLI)からログをダウンロードする必要があります。

file get activelog speechserver/logs/SpeechServer

file view activelog speechserver/logs/SpeechServer/\*.log

Indicates required item.

Cisco CVAとGoogle Dialogflowの統合のトラブルシューティングに使用できる2つの主要なログを 次に示します。Google StackdriverおよびActivityログ。

注:Googleログを有効にすると、APIの使用に追加料金がかかります。

Google Stackdriverは、発信者から仮想エージェントへのそれぞれの要求とそれに対応する応答を 追跡するのに役立ちます。Google Stackdriverログを有効にして収集する手順を次に示します。

ステップ1:Dialogflow仮想エージェントで、設定アイコンをクリックします。

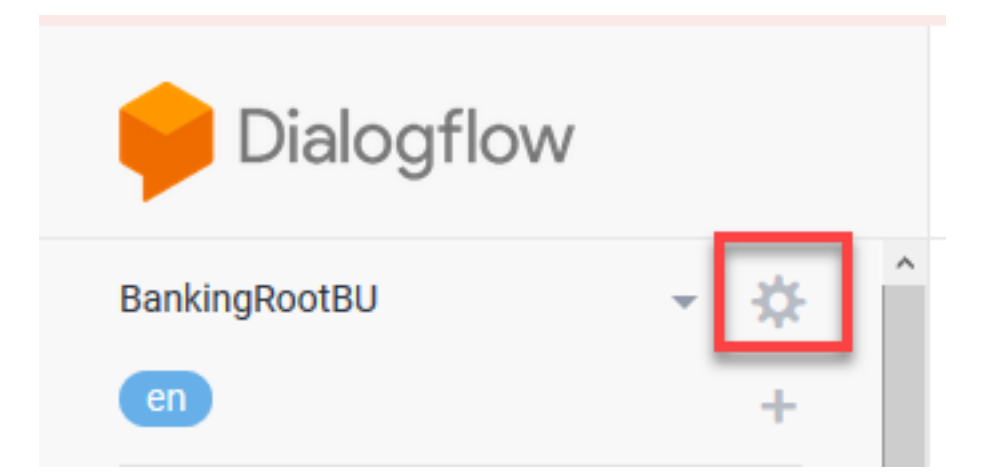

ステップ2:設定ウィンドウで、ログのインタラクションを**Google Cloudバーにスライド**させて 、ログを有効にします。Google Stackdriverが有効になっており、ログを開くオプションが表示さ れます。

| Dialogflow V1 API shutdown has been | postponed to May 31st, 2020. Details her                                                                 | ۰.                                                                      |                               | DISMISS                                          |  |  |
|-------------------------------------|----------------------------------------------------------------------------------------------------|-------------------------------------------------------------------------|-------------------------------|--------------------------------------------------|--|--|
| Pialogflow                          | BankingRootBU                                                                                            |                                                                         | SAVE                          | Try it now .                                     |  |  |
| BankingRootBU 💌 🔅                   | Ceneral Languages MLS                                                                                    | ettings Export and import Environments Speech Share Advanced            |                               | Please use test console above to try a sentence. |  |  |
| 🗇 Intents +                         |                                                                                                    | Date and time requests are resolved using this timecone.                |                               |                                                  |  |  |
| 🖧 Entities 🛛 +                      | GOOGLE PROJECT                                                                                           |                                                                         |                               | See how it works in Google Assistant. If         |  |  |
| Knowledge [sea]                     | Project ID                                                                                               | bankingrootbu-ycopsu                                                    | Dialogflow Enterprise Edition |                                                  |  |  |
| 4 Fulfilment                        | Service Account O                                                                                        | dialogflow-snuars@bankingrootbu-yccpsu.iam.gserviceaccount.com          | Q                             |                                                  |  |  |
| 2 Integrations                      | BETA FEATURES                                                                                            | and a film                                                              |                               |                                                  |  |  |
| 💮 Training                          | Be the first to get acce                                                                                 | as to the newest features and latest APIs. (Full V2-beta API reference) |                               |                                                  |  |  |
| Validation                          | 100 00775420                                                                                             |                                                                         |                               |                                                  |  |  |
| History                             | Log interactions to Dia                                                                                  | logflow                                                                 |                               |                                                  |  |  |
| Analytics                           | Collect and store user queries. Logging must be enabled in order to use Training. History and Analytics. |                                                                         |                               |                                                  |  |  |
| Prebuilt Agents                     | write user queries and<br>Open loos r#                                                                   | debugging information to Google Stackdriver.                            |                               |                                                  |  |  |

ステップ3:問題を再現するためにコールを発信し、[Open logs]をクリックします。仮想エージェントへの要求と応答が表示されます。

**注**:StrackdriverログのセッションIDは、CVPログのCALLGUIDおよびCall studioアプリケー ションアクティビティログのcallidと同じで、CVPからDialogflow仮想エージェントへのエン ドツーエンドのコールを追跡できます。

| Ē   | Operations<br>Logging | CLASSIC V 11, CREATE METRIC 🎄 CREATE SINK 🔁 SAVE SEARCH C 🕨 SHOW                                                                                                    | LIBRARY   |
|-----|-----------------------|----------------------------------------------------------------------------------------------------|-----------|
| Ŧ   | Logs Viewer           | New features are available in the Logs Viewer Preview. To switch between the preview and classic interfaces, use the drop-down in the top action ber. View Blog C     Distriss     Laurach                                                                                                    | preview   |
| nh. | Logs-based Metrics    |                                                                                                    |           |
| 25  | Loos Router           | Filter by label of text search                                                                                                    | * 0       |
|     |                       | Global • Allings • Any log level • (5) Last 7 days • Jump to now •                                                                                                    |           |
|     | Logs Ingestion        | Service loss from the last? days particle at 1949 PM (2011) Description of 1949 (2011)                                                                                                    | intinos + |
|     |                       | 1 [222-05-08 15/22/08.514 (UT DESORTION FROMENT) ("SESSION"/1000EE800001000000000000000000000000000                                                                                                    | : .       |
|     |                       | 5 1 5220-05-08 16:231-05.555 (3) 052100710W RESOURCE 16: 56557640-C588-4000-8779-2650c1502160-c1252334* lang: *** SESION_IO: *2030EE0000010000000000000000000000000000                                                                                                    |           |
|     |                       | 1 2020-05-11 14:10/25.181 C07 DialogFlow Recuest ("session": "VFL6F00000000000000000000000000000000000                                                                                                    | 1 1       |
|     |                       | 1 2020-05-11 14/10/25.648 (07 Dialogflow Resource   10  "9c3caf4c-b000-46(7-9199-7003900c581f-c1292034" lang) "en" session_id  "0f16FF0000010000000000000000000000000000                                                                                                    |           |
|     |                       | 1 2020-05-13 21/59/50.402 COT Dialogelow Resuest   ("session":"F023F680000100000000666880604-150942519474117","overy_induct":"(\n \"text\") \"hel-                                                                                                    |           |
|     |                       | 1 2020-05-13 21/59/50.852 C07 DialogFlow Response   1s1 *62553cF7-06F7-4852-0cf0-070209848664-e15c5300* lang1 *en* session_1d1 *F923F6000000000000000000000000000000000000                                                                                                    | 1         |
|     |                       | 1 2020-05-13 22:00:10.555 COT DialogFlow Result: ("resision":"F02)F6000010000000066688600904-15094251947411","overy_inut:"(\n \"text\") (\n \"textInut:") (\n \"textInut:") | 1         |
|     |                       | • 🚦 2020-05-13 22:00:15:000 CDT DialogFlow Response : is: "e07tex80-6006-43F1-8cc7-17795ccteF61-e15c53t08" lang: "en" session_is: "F022F6000000000000000000000000000000000                                                                                                    | 1         |
|     |                       | 1 2020-05-13 22:30:12.724 CDT DialogFlow Request : {"session":10.201.224.233.1586427000274.12.0FRenote","query_input":{\n \"text\": \"text\": \ | 1         |
|     |                       | 1 2020-05-13 22:30:12.763 CDT DialogFlow Response : 10: "3258300e-5192-4477-96c3-396bc47c3328-e15c5306" lang: "en" session_10: "10.201.224.233.1509427009274.12.0FRemote" timestamp: "                                                                                                    | - 1       |
|     |                       | 1 2020-05-13 22:30:19.201 CD7 DialogFlow Request : ("session")*10.201.224.233.1586427000274.12.0FRemote", "query_input")*(\n \*text\*') {\n \*text\*') {\* want to c.                                                                                                    | 1         |
|     |                       | 1 2020-05-13 22:30:15.326 (D7 DialogFlow Response   In: "68160166-632F-40cf-8751-08321F3d7749-e15c5300" lang: "en" session_id: "10.201.224.233.1589427000274.12.0FRewote" timestamp: "                                                                                                    | 1         |
|     |                       | 1 2320-05-13 22130128.009 CDT Dislogflow Researt : ("session": "10.301,224.333.1580427000274.12.0FRemote", "query_Lnovt": "{\n \"text\": \"text\": \"horean\"\"n =                                                                                                    | -         |
|     |                       | 1 2020-05-13 22/30/20.159 CDT Dislogflow Response   Lo: "9395931a-49e7-4819-ac45-83628348443c:e15c53100" lang: "en" session_lo: "10.201.224.233.1589427000274.12.0FRemote" timestamp: "                                                                                                    |           |
|     |                       | 2 2020-05-14 12/02/51.550 CDT Statisticover Logging APE ListEmasurenkings remayn@cissuc.com ("@tyre":"type.poglespis.com/gtogle.cloud.ousit.dustitug","status"(),"authenticetioninfo"i.                                                                                                    |           |
|     |                       | I 2020-01-14 12102152.711 CDT Statedriver Logging API Listings Logs removabilisco.com ("Dtyle": "type: googleapis.com/goigs.clout.wubi.Audition", "tateus") (), "witherticationEntroll"                                                                                                    |           |
|     |                       | D 2020-09-14 12/02/52.738 CDT Stankerbarn Legging APE ListExclusions remayAperate.com ("PCype") "Cype.googleeois.com/google.clowd.audit.Auditig", "Status"(), "attrectioniseo")(".                                                                                                    | · •       |
|     |                       | I 2020-01-14 LINDIDS.53 CDT SEXCHYLVEN LOGGING AFT OCTOBUTY/ESOURCE/V/E TAMAY#CISCO.com ("GYV#"""TYPE-EOGEABLE.COM/BOGIL.CLOU.AUST.AUST.CLUER","ATAUX"),"AUTHANTEALISE.                                                                                                    |           |
|     |                       | E 2020/07/14 12/02/15/15/ UUT Statistrywer Logging API GetUnagen/Hassurcetype ramayagrisco.com ("VTyde" "Tyte-Roogleads.com/google.clcud.audit.Audit.og", "Statis" (), "Authentication.                                                                                                    |           |
| <1  |                       | T No newer entries found matching current filter. Load newer logs                                                                                                    | T U       |

アクティビティログは、基本的にGoogleプロジェクトで発生するすべてのアクティビティを登録 します。CVA機能は、主にDialogflowアクティビティに関連しています。したがって、CVAの問 題をトラブルシューティングするには、Dialogflowアクティビティを有効にするだけです。

Dialogflowアクティビティログを有効にして収集する手順を次に示します

ステップ1:図に示すように、[Dialogflow virtual Agent settings]ウィンドウで[Project id]をクリックします。

| Pialogflow       |       | BankingRootBU          |                                                                | SAVE                            | : |
|------------------|-------|------------------------|----------------------------------------------------------------|---------------------------------|---|
| BankingRootBU    | * 🔅 🕯 | General Languages ML S | ettings Export and Import Environments Speech Share Advanced   |                                 |   |
| 💬 Intents        | +     |                        | DESCRIPTION                                                    |                                 |   |
| Entities         | +     |                        | Describe your agent                                            |                                 |   |
| Knowledge [beta] |       |                        | DEFAULT TIME ZONE                                              |                                 |   |
| 4 Fulfillment    |       |                        | (GMT-6:00) America/Chicago                                     |                                 | , |
| Integrations     |       |                        | Date and time requests are resolved using this timezone.       |                                 |   |
|                  |       | GOOGLE PROJECT         |                                                                |                                 |   |
| 💮 Training       |       | Project ID             | bankingrootbu-yccpsu                                           | O Dialogflow Enterprise Edition |   |
| Validation       |       | Service Account 😧      | dialogflow-xruars@bankingrootbu-yccpsu.iam.gserviceaccount.com | C C                             |   |
| History          |       |                        |                                                                |                                 |   |

ステップ2:Google Cloud Platformで、左上の設定バーをクリックします。次に、[IAM & Admin] > [Audit Logs]に移動します。

|          | Google Cloud Platform | 🐉 BankingRootBU 🤝                    |
|----------|-----------------------|--------------------------------------|
| A        | Home                  |                                      |
| <u>ک</u> | Marketplace           | COVID-19 Learn more                  |
|          | Billing               |                                      |
| API      | APIs & Services >     | oject info 🔹                         |
| Ť        | Support >             | ject name<br>kingRootBU              |
| 0        | IAM & Admin >         | IAM                                  |
| ۲        | Getting started       | Identity & Organization              |
| •        | Security >            | Policy Troubleshooter                |
|          | Anthos >              | Organization Policies JECT<br>Quotas |
| 0        | reCAPTCHA Enter       | Service Accounts                     |
|          |                       | Labels                               |
| COMF     | PUTE                  | Settings                             |
| ۰Ô۲      | App Engine >          | Privacy & Security                   |
| ۲        | Compute Engine >      | Cryptographic Keys                   |
| ŝ        | Kubernetes Engine >   | Identity-Aware Proxy                 |
| (···)    | Cloud Functions       | Audit Logs t 7 days                  |

ステップ3:[Audit Logs]ウィンドウで、「Dialogflow」と入力してすべてのログをフィルタリング します。図に示すように、[Dialogflow API]ボックスと右側のすべての権限をオンにします。

| =  | Google Cloud Platform   | 🕽 BankingRootBU 🔫                 |             | Q. Searc             |   | - |     | ⊠ ● ● E 🤮                                        |
|----|-------------------------|-----------------------------------|-------------|----------------------|---|---|-----|--------------------------------------------------|
| θ  | IAM & Admin             | Audit Logs DEFAULT AUDIT CONFI    | 9           |                      |   |   |     | HIDE INFO PANEL                                  |
| -2 | DAM                     | The Dislogflow API () Riter table |             |                      |   | × | 0 . | Dialogflow API                                   |
| 0  | Identity & Organization | 💋 Title 🛧 Admin Read              | Data Read D | lata Write Exemption |   |   |     | LOG TYPE EXEMPTED USERS                          |
| 4  | Policy Troubleshocter   | Dislogfew APT -                   |             |                      | 0 |   |     | Turn on/off audit logging for selected services. |
|    | Organization Policies   |                                   |             |                      |   |   |     | Z Admin Read                                     |
|    | Quotas                  |                                   |             |                      |   |   |     | Data Read  Data Viribe                           |
| 3  | Service Accounts        |                                   |             |                      |   |   |     | SAVE                                             |
| 0  | Labels                  |                                   |             |                      |   |   |     |                                                  |
| 0  | Sattings                |                                   |             |                      |   |   |     |                                                  |

ステップ 4: [Google Cloud Platform]をクリックし、[Activity]タブを選択します。

ステップ5:[Categories(カテゴリ)]セクションの右側で、[Activity types(アクティビティタイプ )]をクリックします。すべてのアクティビティのチェックを外し、[データアクセスのみ(Data Access)]をオンにして[OK]をクリックします。

| Google Cloud Platform > BankingRootBU >                                                 |                                                                                                    |     | <b>= • • = @</b>                                    |
|-----------------------------------------------------------------------------------------|----------------------------------------------------------------------------------------------------|-----|-----------------------------------------------------|
| DASHBOARD ACTIVITY                                                                      |                                                                                                    |     | X HOE FILTER                                        |
| Today<br>12:14 PM 🤌 Set MAN policy on project                                           | ramiro amaya@gmail.com has set IAM policy                                                                                                    | •   | Filters CLEAR                                       |
| Yesterday<br>11:41 AM 🥓 Create service account                                          | ramino.amaya@gmail.com.created.test-723@bankingrootbu-yccpsu.tam.gserviceaccount.com                                                                                                    | •   | ₹ Name Ø                                            |
| 4(17/28<br>8/02 AM  Set IAM policy on project<br>8/02 AM Create service account         | ramiro amaya@gmail.com assigned role dialogflow admin to serviceAccount.testsa@bankingrootbu-yccpsu.iam gserviceaccount<br>ramiro amaya@gmail.com created testsa@bankingrootbu-yccpsu.iam.gserviceaccount.com                                                         | *   | Categories                                          |
| 4(14/20<br>E:14 PM                                                                      | ramino.amaya@gmail.com invited pernelend@google.com to be a project owner<br>ramino.amaya@gmail.com has executed insertProjectOwneshipinvt&ForPartheon on bankingrootbu-ycopsu<br>ramino.amaya@gmail.com has executed ChecktinvtationRequired on bankingrootbu-ycopsu | • • | 1 of 4 selected      Configuration      Outo Access |
| 3/23/29<br>3/98 AM 🤌 Create service account key<br>3/98 AM 🤌 Delete service account key | ramino.amaya@gmail.com created 106436418130906446549<br>ramino.amaya@gmail.com deleted 106436418130906646549                                                                                                    | *   | CANCEL OC                                           |

Dialogflowに関連するアクティビティが「アクティビティ」ウィンドウに表示されます。

| ≡ Google Cloud Platform SankingRootBU ▼                  | Q Search products and resources                                                                                              |  |  |
|----------------------------------------------------------|----------------------------------------------------------------------------------------------------|--|--|
| DASHBOARD ACTIVITY                                       |                                                                                                    |  |  |
| Today                                                    |                                                                                                    |  |  |
| 12:27 PM Dogle.cloud.dialogflow.v2.Sessions.Detectintent | dialogflow-xruars@bankingrootbu-yccpsu.iam gserviceaccount.com has executed google.cloud.dialogflow.v2.Sessions.DetectIntent |  |  |
| 12:24 PM Dogle.cloud.dialogflow.v2.Sessions.Detectintent | dialogflow-xruars@bankingrootbu-yccpsu.iam gserviceaccount.com has executed google.cloud.dialogflow.v2.Sessions.DetectInten  |  |  |
|                                                          | Loading searched up to Nov 2, 2019                                                                                           |  |  |

## 最も一般的な問題

これらは、Cisco CVAとGoogleの統合で見られる最も一般的な問題です。

Cisco VVBが選択されているとNOAMPで詳細を表示できない

この問題は、主にNew OAMP(NOAMP)設定ユーザインターフェイス(UI)を介したCisco VVBと CVP Operations Manager(OAMP)サーバ間の証明書交換に関連しています。

| Custo   | omer Virtual Assistant                                                                                      |
|---------|----------------------------------------------------------------------------------------------------|
|         |                                                                                                    |
| 🙁 Error | occurred                                                                                                    |
| Intern  | al Server Error. Failed to fetch config. Please complete steps mentioned in prerequisites from online help. |
|         |                                                                                                    |
|         |                                                                                                    |
| Device  | vvb1161 v Copy Settings                                                                                     |
|         |                                                                                                    |

OAMPログ(C:\Cisco\CVP\Logs\OAMP\)内

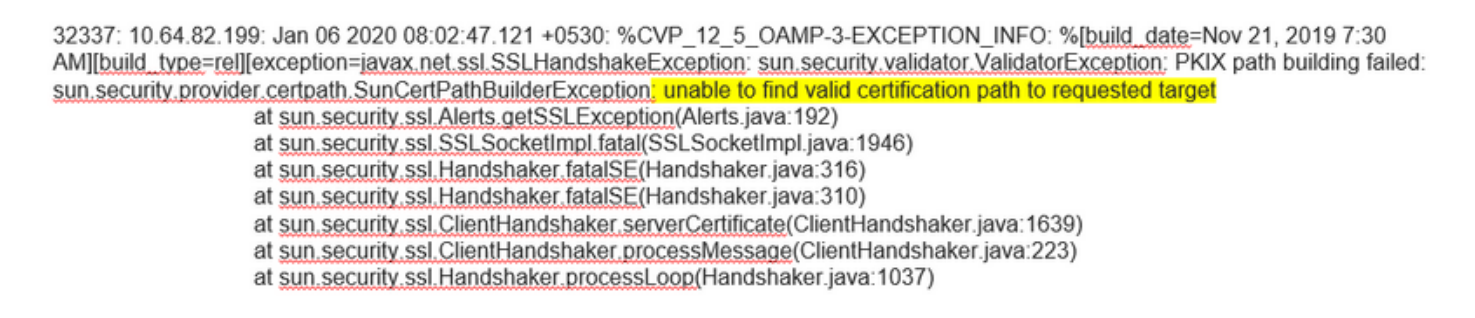

32345: 10.64.82.199: Jan 06 2020 08:02:53.636 +0530: %CVP\_12\_5\_OAMP-3-EXCEPTION\_INFO: %[build\_date=Nov 21, 2019 7:30 AM][build\_type=rel][exception=java.net.UnknownHostException: vvb1161

#### SPOGでCVA機能を表示できない

#### PCCE Admin Workstation(AW)のSingle Pane of Glass(SPOG)に、このエラーが表示されます

The requested page cannot be displayed.Contact the System Administrator if the problem persists.

#### AW Tomcatログ(C"\icm\tomcat\logs\CCBU\*)に、次のように表示されます。

0000014128: 10.20.10.10: Jan 27 2020 18:57:16.842 -0500: %CCBU\_ajp-nio-127.0.0.1-8009-exec-2-6-REQUEST\_START:

%[ip.orig=10.10.10.211][method\_name=GET][parameter\_name={

}][port.orig=60957][protocol=HTTP/1.1][resource\_name=/redirect/https:/cvvb.cc.lab/speechconfig/components/js/customerVirtualAssistant.bundle.js][usr =]: Request start

0004199638: 10.20.10.10: Jan 27 2020 18:57:16.847 -0500: %CCBU\_ajp-nio-127.0.0.1-8009-exec-2-6-REST\_API\_INFO: User name: , service: redirect, role: Administrator, deployment type: CCEPACM1LAB, access: FULL

0004199639: 10.20.10.10: Jan 27 2020 18:57:16.847 -0500: %CCBU\_ajp-nio-127.0.0.1-8009-exec-2-6-REST\_API\_INFO: URL to connect : https://cvvb.cc.lab/speechconfig/components/js/customerVirtualAssistant.bundle.js

0004199642: 10.20.10.10: Jan 27 2020 18:57:16.891 -0500: %CCBU\_ajp-nio-127.0.0.1-8009-exec-2-6-REST\_API\_INFO: IOException sun.security.validator.ValidatorException: PKIX path building failed: sun.security.provider.certpath.SunCertPathBuilderException: unable to find valid certification path to requested target

0000014130: 10.20.10.10: Jan 27 2020 18:57:16.893 -0500: %CCBU\_ajp-nio-127.0.0.1-8009-exec-2-6-REQUEST\_END: %[PARAM\_TIME\_ELAPSED=50]: Request complete

この問題は、主にSPOGへのCisco VVBの追加と、Cisco VVBとAW間の証明書交換に関連しています。

VVB/Engineが起動している間、Speech Serverがダウンしています

このシナリオでは、エラーメッセージが発信者(error.wav)に再生されます。

音声合成(TTS)または音声プロンプトがキャッシュされている場合、最初のプロンプトが再生されます。

#### Speech Serverのログには次のように表示されます。

88887: Dec 21 10:01:02.835 IST %MIVR-SS\_VB-7-UNK:[CALLID=10Zju] WEStreamingGatewayDialogServicesAdapterImpl: Start of getInitialAudio 88888: Dec 21 10:01:02.839 IST %MIVR-SS\_VB-7-UNK:[CALLID=10Zju] WEStreamingGatewayDialogServicesAdapterImpl: GRPC client Created Successfully 88891: Dec 21 10:01:02.840 IST %MIVR-SS\_VB-7-UNK:[CALLID=10Zju] WEStreamingGatewayDialogServicesAdapterImpl: Initial Audio waiting time: 5000 88891: Dec 21 10:01:02.949 IST %MIVR-SS\_VB-7-UNK:[CALLID=10Zju] GRPCClient::setErrorOccured::ErrorOccured In GRPC 88892: Dec 21 10:01:02.949 IST %MIVR-SS\_VB-7-UNK:[CALLID=10Zju] WEStreamingGatewayDialogServicesAdapterImpl: No response recieved from DF 88893: Dec 21 10:01:02.949 IST %MIVR-SS\_VB-7-UNK:[CALLID=10Zju] WEStreamingGatewayDialogServicesAdapterImpl: No response recieved from DF 88894: Dec 21 10:01:02.949 IST %MIVR-SS\_VB-7-UNK:[CALLID=10Zju] WEStreamingGatewayDialogServicesAdapterImpl: End of getInitialAudio 88894: Dec 21 10:01:02.950 IST %MIVR-SS\_VB-7-UNK:[CALLID=10Zju] JWEStreamingGatewayDialogServicesAdapterImpl: End of getInitialAudio 88895: Dec 21 10:01:02.950 IST %MIVR-SS\_VB-7-UNK:[CALLID=10Zju] UPS GRPC client 88895: Dec 21 10:01:02.950 IST %MIVR-SS\_VB-7-UNK:[CALLID=10Zju] JugAndRecognize(): NO\_RESOURCE

#### Call Studioアプリケーションのアクティビティログに次のように表示されます。

10.64.82.200.1576902622823.4.DFAudio,12/21/2019 10:00:22.839,DialogFlow,enter, 10.64.82.200.1576902622823.4.DFAudio,12/21/2019 10:00:22.979,DialogFlow,element,error,error.noresource: NO\_RESOURCE 10.64.82.200.1576902622823.4.DFAudio,12/21/2019 10:00:22.979,DialogFlow,exit, 10.64.82.200.1576902622823.4.DFAudio,12/21/2019 10:00:22.979,DialogFlow,exit,

#### コールの途中でVXMLサーバがダウンする

- •コールがドロップされます。
- VXMLサーバがダウンしているため、VXMLアプリケーションにログが表示されません。
- Speech Serverのログには、Googleからの最後の応答が表示されます。
- エンジンがVXMLサーバと通信しようとすると、エンジンログに「connection refused error」 と表示される

Cisco VVB(エンジン/MIVR)ログには、次のように表示されます。

51797: Jan 06 14:57:54.338 IST %MIVR-SS\_VB-7-UNK:[CALLID=FEF5] Browser.fetchVxml(): got IOException e=:

| Exception=iava.net.ConnectException: Connection refused (Connection refused)                                                                   |
|----------------------------------------------------------------------------------------------------|
| 51798: Jan 06 14:57:54.338 IST %MIVR-SS_VB-7-EXCEPTION: java.net. ConnectException: Connection refused (Connection refused)                    |
| 51799: Jan 06 14:57:54.338 IST %MIVR-SS_VB-7-EXCEPTION: at java.net.PlainSocketImpl.socketConnect(Native Method)                               |
| 51800: Jan 06 14:57:54.338 IST %MIVR-SS_VB-7-EXCEPTION: at java.net.AbstractPlainSocketImpl.doConnect(AbstractPlainSocketImpl.java:339)        |
| 51801: Jan 06 14:57:54.338 IST %MIVR-SS_VB-7-EXCEPTION: at java.net AbstractPlainSocketImpl.connectToAddress(AbstractPlainSocketImpl.java:200) |
| 51802: Jan 06 14:57:54.338 IST %MIVR-SS_VB-7-EXCEPTION: at java.net AbstractPlainSocketImpl.connect(AbstractPlainSocketImpl.java:182)          |
| 51803: Jan 06 14:57:54.338 IST %MIVR-SS_VB-7-EXCEPTION: at java.net.SocksSocketImpl.connect(SocksSocketImpl.java:392)                          |
| 51823: Jan 06 14:57:54.339 IST %MIVR-SS_VB-7-UNK:[CALLID=FEF5] VXMLDocumnet.loadbAndParse().aThread.run(): got vbe (VBEvent type) =            |
| error.badfetch.http.404: Socket Error fetching req: http://10.64.82.200:7000/CVP/Server For details about Windows Sockets error codes,         |
| please refer to Microsoft documentations: nested exception is:                                                                                 |

java.net.ConnectException: Connection refused (Connection refused)

#### Cisco VVBがGoogle Dialogflowと通信できない

#### Cisco VVB Speech Server(VVB)ログには、次のように表示されます。

28: 10.201.224.234: May 02 2020 12:15:34.126 -0500: %CCBU\_12\_5\_SpeechServer-7-SS\_DEBUG: {Thrd=grpc-default-executor-0} Recognition Service :sessionId=<856B8100000100000000061EBE0C90A-158843973097070>, projectId=<cvatac-poc-d0q6>::sendText

29: 10.201.224.234: May 02 2020 12:15:34.263 -0500: %CCBU\_12\_5\_SpeechServer-3-SS\_EXCEPTION:

%[exception=com.google.api.gax.rpc.UnavailableException: io.grpc.StatusRuntimeException: UNAVAILABLE: io exception][message\_string=Recognition Service :sessionId=<856B8100000100000000061EBE0C90A-158843973097070>,projectId=<cvatac-poc-d0q6>::Error from DF]: Server has caught an exception

30: 10.201.224.234: May 02 2020 12:15:34.270 -0500: %CCBU\_12\_5\_SpeechServer-3-EXCEPTION\_INFO: %[build\_date=Dec 31, 1969 6:00 PM][build\_type=rel][exception=com.google.api.gax.rpc.UnavailableException: io.grpc.StatusRuntimeException: UNAVAILABLE: io exception

Caused by: io.grpc.netty.shaded.io.netty.channel.AbstractChannel\$AnnotatedNoRouteToHostException: No route to host: /172.18.108.60:80

#### Call Studoアプリケーションアクティビティログには、展開に応じて[No Resource]または [Error]が表示されます。DialogFlow要素の場合は、次のように表示されます。

10.201.224.233.1588439731111.57.DFAudio,05/02/2020 12:15:31.142,DialogFlow,enter, 10.201.224.233.1588439731111.57.DFAudio,05/02/2020 12:15:36.158,DialogFlow,element,error,error.noresource: NO\_RESOURCE 10.201.224.233.1588439731111.57.DFAudio,05/02/2020 12:15:36.158,DialogFlow,exit,

#### DFInentの場合は、次のように表示されます。

#### Call Studioアプリケーションのアクティビティログに次のように表示されます。

10.64.82.200.1576918983543.21.DFAudio,12/21/2019 14:33:05.465,DialogFlow,enter,

10.64.82.200.1576918983543.21.DFAudio,12/21/2019 14:33:18.272,DialogFlow,interaction,noinput,1

10.64.82.200.1576918983543.21.DFAudio,12/21/2019 14:33:18.273, DialogFlow, interaction, audio\_group, noinput\_audio\_group 10.64.82.200.1576918983543.21.DFAudio.12/21/2019 14:33:31.081.DialogFlow.interaction.noinput.2

10.64.82.200.1576918983543.21.DFAudio.12/21/2019 14:33:31.082.DialogFlow, interaction, audio group, noinput audio group

10.64.82.200.1576918983543.21.DFAudio.12/21/2019 14:33:43.892.DialogFlow.interaction.noinput.3

10.64.82.200.1576918983543.21.DFAudio.12/21/2019 14:33:43.892.DialogFlow, interaction, audio group, noinput audio group 10.64.82.200.1576918983543.21.DFAudio.12/21/2019 14:33:45.478.DialogFlow.exit.

#### Cisco VVB(エンジン/MIVR)ログには、次のように表示されます。

115069: Dec 21 14:33:45.857 IST %MIVR-SS\_VB-7-UNK:[CALLID=MjI3] WFStreamingGatewayDialogServicesAdapterImpl: Start of getInitialAudio 115070: Dec 21 14:33:45.857 IST %MIVR-SS\_VB-7-UNK:[CALLID=MjI3] WFStreamingGatewayDialogServicesAdapterImpl: Initial Audio is Empty 115071: Dec 21 14:33:45.857 IST %MIVR-SS\_VB-7-UNK:[CALLID=MjI3] WFStreamingGatewayDialogServicesAdapterImp]: trimLeadingSilence = 1 silenceSensitivity=5 trailingSilence=2000

115072: Dec 21 14:33:45.857 IST %MIVR-SS\_VB-7-UNK:[CALLID=Mjl3] WFStreamingGatewayDialogServicesAdapterImpl: bargin status = false 115073: Dec 21 14:33:45.857 IST %MIVR-SS\_VB-7-UNK:[CALLID=MjI3] WFStreamingGatewayDialogServicesAdapterImpl: Wait for barge-in 115085: Dec 21 14:33:58.402 IST %MIVR-SS\_VB-7-UNK:[CALLID=MjI3] StreamingUtterance: Stopped Streaming Utterance

115086: Dec 21 14:33:58.652 IST %MIVR-SS\_VB-7-UNK:[CALLID=MjI3] WFStreamingGatewayDialogServicesAdapterImpl: EXITING playAndRecognize()

115087: Dec 21 14:33:58.652 IST %MIVR-SS\_VB-7-UNK [CALLID=101921Mj/3NDZiMj/VjMjk3Y2E5ZWJjNTAxYzc2YjU0YjdmZDA] Heard: noinput 115088: Dec 21 14:33:58.652 IST %MIVR-SS\_VB-7-UNK:[CALLID=101921Mj/3NDZiMj/VjMjk3Y2E5ZWJjNTAxYzc2YjU0YjdmZDA] playAndRecognize done.

115089: Dec 21 14:33:58.652 IST %MIVR-SS\_VB-7-UNK:[CALLID=101921MjI3NDZiMjVjMjk3Y2E5ZWJjNTAxYzc2YjU0YjdmZDA]

VBEventHandler::handleEvent event: noinput: noinput - recognition failed; nested exception is:

com cisco dialogservices RecNoInputException

#### Jsonキーが正しくありません

#### Cisco VVB Speech Server(VVB)ログには、次のように表示されます。

704: 10.64.82.185: Dec 21 2019 13:47:32.346 +0530: %CCBU\_12\_5\_SpeechServer-7-SS\_DEBUG: {Thrd=grpc-default-executor-13} RecognizeServiceImpl:sessionId=<101921MGZIOGVjYjAyZjNmODYzZmU1YzViMTljNzBiMjg3ZGI>,projectid=<ciscoss-dev-9gkv>:: createClient. 705: 10.64.82.185: Dec 21 2019 13:47:32.347 +0530: %CCBU\_12\_5\_SpeechServer-7-SS\_DEBUG: (Thrd=grpc-default-executor-13) Recognition Service :sessionId=<101921MGZIOGVJYjAyZjNmODYzZmU1YzViMTljNzBiMjg3ZGI>,projectId=<ciscoss-dev-9gkv>::initializing with config: com.cisco.language=en-US, com.cisco.codec=ULAW, com.cisco.grammarld=field3@field.grammar, com.cisco.projectId=ciscoss-dev-9gkv, com.cisco.secureLogging=false. com.cisco.sessionId=101921MGZIOGV[Y]AVZJNmODYzZmU1YzViMTljNzBiMjg3ZGI, com.cisco.initialAudio=Hello, com.cisco.grammarString=nlp@dialogflow, com.cisco.outputAudioSupport=true, confidence.level=0.4, inputmodes=voice 706: 10.64.82.185: Dec 21 2019 13:47:32.389 +0530: %CCBU\_12\_5\_SpeechServer-3-SS\_EXCEPTION: %[exception=java.io.IOException] Unexpected exception

rovider for Go =Unable to get the crede ntial F 707: 10.64.82.185: Dec 21 2019 13:47:32.391 +0530: %CCBU\_12\_5\_SpeechServer-3-EXCEPTION\_INFO: %[build\_date=Jan 01, 1970 5:30] AM][build\_type=rel][exception=java.io.IOException: Unexpected exception reading PKCS#8 data

at com.google.auth.oauth2.ServiceAccountCredentials.privateKeyFromPkcs8(ServiceAccountCredentials.java:309)

at com.google.auth.oauth2.ServiceAccountCredentials.fromPkcs8(ServiceAccountCredentials.java:286)

at com.google.auth.oauth2.ServiceAccountCredentials.fromJson(ServiceAccountCredentials.java:210)

at com.google.auth.oauth2.ServiceAccountCredentials.fromStream(ServiceAccountCredentials.java:350)

at com.google.auth.oauth2.ServiceAccountCredentials.fromStream(ServiceAccountCredentials.java:322)

### サービスアカウント設定の問題

Cisco VVB Speech Server(VVB)ログには、次のように表示されます。

463: 10.64.82.185: Dec 21 2019 13:22:13.215 +0530: %CCBU\_12\_5\_SpeechServer-3-SS\_EXCEPTION:

%[exception=com.cisco.speechserver.config.ConfigurationNotAvailableException: Configuration entry not available for service:NLP, provider:ciscoss-dev-9gkv1][message\_string=Recognition Service :sessionId=<101921Yzg3OTZiZGM1Y2FIYjRjYjk1MzdjMGRhMThhMGYxMjU>,projectId=<ciscoss-dev-9gkv1>::]: Server has caught an exception

464: 10.64.82.185: Dec 21 2019 13:22:13.216 +0530: %CCBU\_12\_5\_SpeechServer-3-EXCEPTION\_INFO: %[build\_date=Jan 01, 1970 5:30] AM][build\_type=rei][exception=com.cisco.speechserver.config.ConfigurationNotAvailableException: Configuration entry not available for service:NLP.provider:ciscoss-dev-9gkv1

- at com.cisco.speechserver.config.ConfigurationManager.getServiceAccountConfigOrThrow(ConfigurationManager.java:164)
- at com.cisco.speechserver.providers.google.GoogleCredentialProvider.getServiceAccountKey(GoogleCredentialProvider.java:54)
- at com.cisco.speechserver.providers.google.df.DialogFlowStreamingImpl.createSession(DialogFlowStreamingImpl.java:116)
- at com.cisco.speechserver.providers.google.df.DialogFlowStreamingImpl.<init>(DialogFlowStreamingImpl.java:86)
- at com.cisco.speechserver.SpeechServerFactory.getStreamingClientInstance(SpeechServerFactory.java.67)
- at com.cisco.speechserver.grpc.server.RecognizeServiceImpl\$1.createClient(RecognizeServiceImpl.java:211) at com.cisco.speechserver.grpc.server.RecognizeServiceImpl\$1.onNext(RecognizeServiceImpl.java:87)
- at com.cisco.speechserver.grpc.server.RecognizeServiceImpl\$1.onNext(RecognizeServiceImpl.java:65)
- at io.grpc.stub.ServerCalls\$StreamingServerCallHandler\$StreamingServerCallListener.onMessage(ServerCalls.java:248)
- at io.grpc.internal.ServerCallImpl\$ServerStreamListenerImpl.messagesAvailable(ServerCallImpl.java:263)
- at io.grpc.internal.ServerImpl\$JumpToApplicationThreadServerStreamListener\$1MessagesAvailable.runInContext(ServerImpl.java.687)
- at io.grpc.internal.ContextRunnable.run(ContextRunnable.java:37)
- at io.grpc.internal.SerializingExecutor.run(SerializingExecutor.java:123)
- at java.base/java.util.concurrent.ThreadPoolExecutor.runWorker(ThreadPoolExecutor.java:1128) at java.base/java.util.concurrent.ThreadPoolExecutor\$Worker.run(ThreadPoolExecutor.java:628)
- at java.base/java.lang.Thread.run(Thread.java:834)

#### CallStudioアプリケーションの誤った言語セット

#### Cisco VVB Speech Server(VVB)ログには、次のように表示されます。

123: 10.64.82.185: Jan 07 2020 08:54:50.693 +0530: %CCBU\_12\_5\_SpeechServer-7-SS\_DEBUG: {Thrd=grpc-default-executor-2} Recognition Service :sessionId=<101921N2EwYTNkZjM5MTU2MWI5YWZIMzA4NTixOGNIMTAzMzI>,projectId=<ciscoss-dev-9gkv-::onCompleted::saying DF that I am onCompleted 124: 10.64.82.185: Jan 07 2020 08:54:51.218 +0530: %CCBU\_12\_5\_SpeechServer-7-SS\_DEBUG: {Thrd=Gax-13} Recognition Service :sessionId=<101921N2EwYTNkZjM5MTU2MWI5YWZIMzA4NTIxOGNIMTAzMzI>,projectId=<ciscoss-dev-9gkv>::ResponseApiStreamingObserver:from Google: language\_code: "fr-FR'

125: 10.64.82.185: Jan 07 2020 08:54:51.218 +0530: %CCBU\_12\_5\_SpeechServer-7-SS\_DEBUG: {Thrd=Gax-13} Recognition Service :sessionId=<101921N2EwYTNkZjM5MTU2MWI5YWZIMzA4NTIxOGNIMTAzMzI>,projectId=<ciscoss-dev-9gkv>::onCompleted

126: 10.64.82.185: Jan 07 2020 08:54:51.219 +0530: %CCBU\_12\_5\_SpeechServer-3-SS\_ERROR: Recognition Service

:sessionId=<101921N2EwYTNkZjM5MTU2MWI5YWZIMzA4NTixOGNIMTAzMzI>,projectId=<ciscoss-dev-9gkv>::No response from dialogflow

127: 10.64.82.185: Jan 07 2020 08:54:51.220 +0530: %CCBU\_12\_5\_SpeechServer-7-SS\_DEBUG: {Thrd=grpc-default-executor-2} Recognition Service

:sessionId=<101921N2EwYTNkZjM5MTU2MWI5YWZIMzA4NTixOGNIMTAzMzI>,projectId=<ciscoss-dev-9gkv>::closing the session

128: 10.64.82.185: Jan 07 2020 08:54:51.220 +0530: %CCBU\_12\_5\_SpeechServer-3-SS\_EXCEPTION: %[exception=io.grpc.StatusRuntimeException: ABORTED: No response from

dialogflow][message\_string=RecognizeServiceImpl:sessionId=<101921N2EwYTNkZjM5MTU2MWI5YWZIMzA4NTIxOGNIMTAzMzI>,projectId=<ciscoss-dev-9gkv>::onCompleted:: internal error ]: Server has caught an exception

129: 10.64.82.185: Jan 07 2020 08:54:51.221 +0530: %CCBU\_12\_5\_SpeechServer-3-EXCEPTION\_INFO: %[build\_date=Jan 01, 1970 5:30

AM][build\_type=rel][exception=io.grpc.StatusRuntimeException: ABORTED: No response from dialogflow

at io.grpc.Status.asRuntimeException(Status.java:530)

at com.cisco.speechserver.providers.google.df.DialogFlowResponseHandler.checkResponseStatus(DialogFlowResponseHandler.java:138)

- at com.cisco.speechserver.providers.google.df.DialogFlowStreamingImpl.getFinalResponse(DialogFlowStreamingImpl.java.267)
- at com.cisco.speechserver.providers.google.df.DialogFlowStreamingImpl.onCompleted(DialogFlowStreamingImpl.java:176)
- at com.cisco.speechserver.grpc.server.RecognizeServiceImpl\$1.onCompleted(RecognizeServiceImpl.java:129)

#### DFプロジェクトの単一発声の問題

Cisco VVB Speech Server(VVB)ログには、次のように表示されます。

185: 10.64.82.185: Jan 07 2020 09:04:10.133 +0530: %CCBU\_12\_5\_SpeechServer-7-SS\_DEBUG: {Thrd=grpc-default-executor-5} Recognition Service :sessionId=<101921YmFIN2QzZWRhYWVINmQxNTU0YTM2MDBjMTFmNDc2MGM>,projectId=<cvp-css-dev-s1mm>::closing the session 186: 10.64.82.185: Jan 07 2020 09:04:10.134 +0530: %CCBU\_12\_5\_SpeechServer-3-SS\_EXCEPTION: %[exception=io.grpc.StatusRuntimeException: INTERNAL: io.grpc.StatusRuntimeException: INVALID\_ARGUMENT: While calling Cloud Speech API: Invalid recognition 'config': single\_utterance=true not supported for this model.

][message\_string=RecognizeService1mpl:sessionId=<101921YmFINzQzZWRhYWVINmQxNTU0YTM2MDBjMTFmNDc2MGM>,projectId=<cvp-css-dev-s1mm>::onCompleted:: internal error ]: Server has caught an exception

187: 10.64.82.185: Jan 07 2020 09:04:10.136 +0530: %CCBU\_12\_5\_SpeechServer-3-EXCEPTION\_INFO: %[build\_date=Jan 01, 1970 5:30 AM][build\_type=rel] [exception=io.grpc.StatusRuntimeException: INTERNAL: io.grpc.StatusRuntimeException:

INVALID ARGUMENT: While calling Cloud Spe ech API: Invalid reco on 'config': single\_utterance=true not supported for this model. at io.grpc.Status.asRuntimeException(Status.java:521)

at com.cisco.speechserver.providers.google.df.DialogFlowResponseHandler.checkForDFError(DialogFlowResponseHandler.java:149)

- at com.cisco.speechserver.providers.google.df.DialogFlowResponseHandler.checkResponseStatus(DialogFlowResponseHandler.java:122)
- at com.cisco.speechserver.providers.google.df.DialogFlowStreamingImpl.getFinalResponse(DialogFlowStreamingImpl.java.267)
- at com.cisco.speechserver.providers.google.df.DialogFlowStreamingImpl.onCompleted(DialogFlowStreamingImpl.java:176)
- at com.cisco.speechserver.grpc.server.RecognizeServiceImpl\$1.onCompleted(RecognizeServiceImpl.java:129) at io.grpc.stub.ServerCalls\$StreamingServerCallHandler\$StreamingServerCallListener.onHalfClose(ServerCalls.java:259)
- at io.grpc.internal.ServerCallImpl\$ServerStreamListenerImpl.halfClosed(ServerCallImpl.java:283)
- at io.grpc.internal.ServerImpl\$JumpToApplicationThreadServerStreamListener\$1HalfClosed.runInContext(ServerImpl.java:711)
- at io.grpc.internal.ContextRunnable.run(ContextRunnable.java:37)
- at io.grpc.internal.SerializingExecutor.run(SerializingExecutor.java:123)
- at java.base/java.util.concurrent.ThreadPoolExecutor.runWorker(ThreadPoolExecutor.java:1128)
- at java.base/java.util.concurrent.ThreadPoolExecutor\$Worker.run(ThreadPoolExecutor.java:628)

at java.base/java.lang.Thread.run(Thread.java:834) ][product\_name=CCBU][subsystem\_exception\_info=][tid=grpc-default-executor-5][version\_number=CCBU\_12\_5\_1\_-1\_-1\_-1]: Information associated with the following logged exception [id:9007]

単一の発話に関連する問題を解決するには、図に示すようにEnterprise Essentialsプランを用意す るか、call studioアプリケーションのプロパティを変更し、単一の発話をfalseに設定します。

| Dialogflow                             |   |
|----------------------------------------|---|
| Knowledge [beta]                       | ^ |
| 4 Fulfillment                          | - |
| Integrations                           |   |
| 💮 Training                             |   |
| Validation                             |   |
| History                                |   |
| Analytics                              |   |
| Prebuilt Agents                        |   |
| 🗊 Small Talk                           |   |
| > Docs                                 |   |
| Enterprise Essentials<br>Pay as You Go |   |

Call Studioアプリケーションの単一発話設定を変更するには、次の手順を実行します。 ステップ1:Call Studioアプリケーションで右クリックし、[Properties]を選択します。

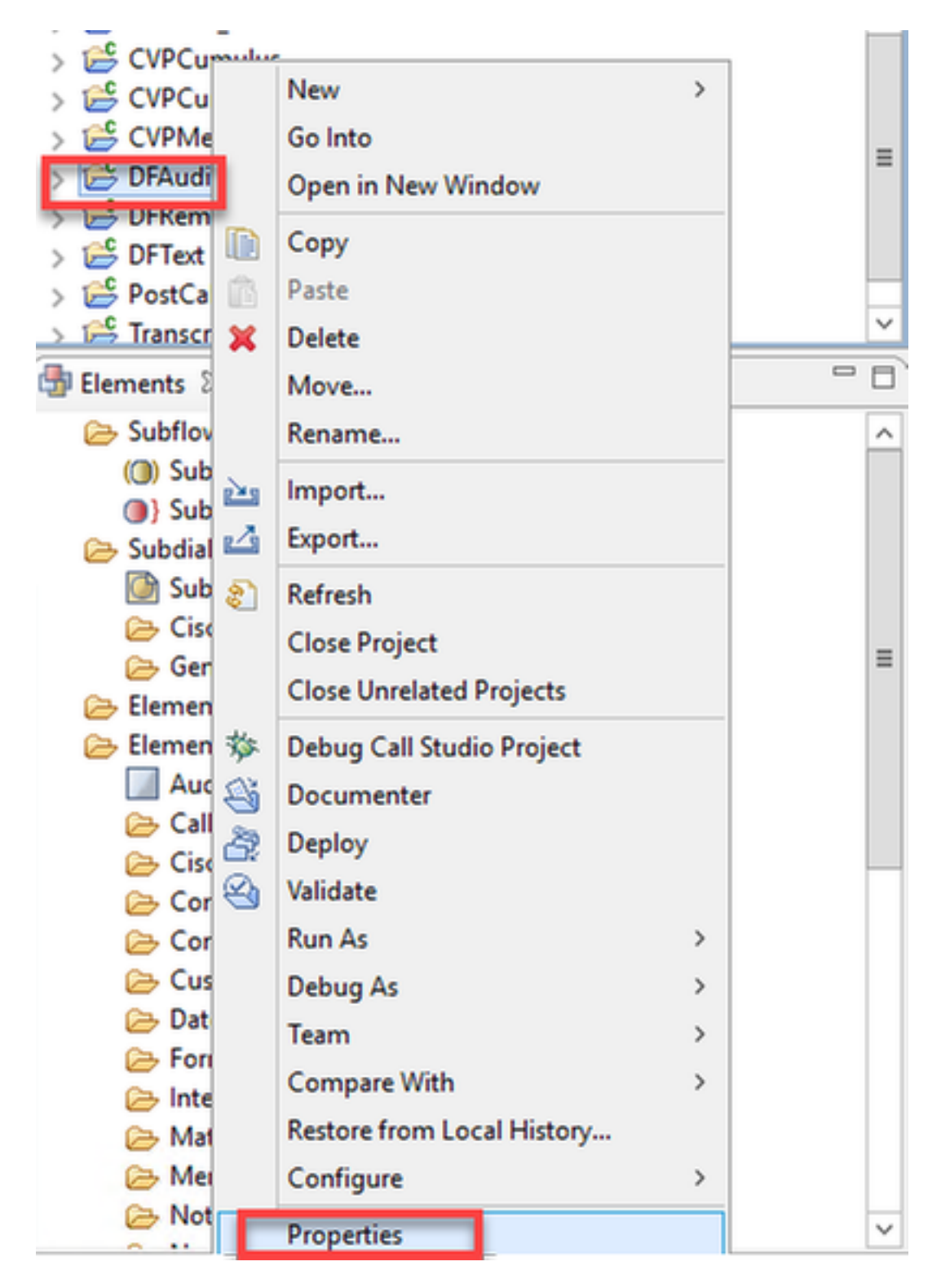

ステップ2 : プロパティウィンドウで、[Call Studio] > [Root Doc Settings]に移動し、[VoiceXML Property]ウィンドウで**Recognize.singleAtteranceを追加**し、falseに設定**します**。

| entry Properties for DFRemote           |                           |       |                   |           | -     |        | x  |
|-----------------------------------------|---------------------------|-------|-------------------|-----------|-------|--------|----|
| type filter text                        | Root Doc Settings         |       |                   |           | ¢     | • 🔶 •  | -  |
| Resource                                | JavaScript:               |       |                   |           |       |        |    |
| Call Studio<br>Audio Settings           |                           |       |                   |           |       | Add    |    |
| Endpoint Settings                       |                           |       |                   |           |       | Edit   | ·  |
| Root Doc Settings<br>Project References |                           |       |                   |           |       | Remo   | ve |
| Refactoring History                     |                           |       |                   |           |       | Up     |    |
| Run/Debug Settings                      |                           |       |                   |           |       | Dowr   | n  |
|                                         | VoiceXML Property         | Value | VoiceXML Variable | Value     |       |        |    |
|                                         | Recognize.singleUtterance | false |                   |           |       |        |    |
|                                         |                           |       |                   |           |       |        |    |
|                                         |                           |       |                   |           |       |        |    |
|                                         |                           |       |                   |           |       |        |    |
|                                         |                           |       |                   |           |       |        |    |
|                                         |                           |       |                   |           |       |        |    |
|                                         |                           |       |                   |           |       |        |    |
|                                         |                           |       |                   |           |       |        |    |
|                                         |                           |       |                   |           |       |        |    |
|                                         |                           |       |                   |           |       |        |    |
|                                         |                           |       |                   |           |       |        |    |
|                                         |                           |       |                   |           |       |        |    |
|                                         |                           | >     |                   |           |       |        |    |
|                                         |                           |       | Re                | store Def | aults | Apply  |    |
| ?                                       |                           |       |                   | ОК        |       | Cancel |    |

## ステップ3:[OK]をクリックして保存し、アプリケーションを検証してVXMLサーバに展開します。

### NTP 同期の 問題

### Cisco VVB Speech Server(VVB)ログには、次のように表示されます。

101: 10.64.82.185: Jan 07 2020 09:23:12.516 +0530: %CCBU\_12\_5\_SpeechServer-3-EXCEPTION\_INFO: %[build\_date=Jan 01, 1970 5:30 AM][build\_type=rel][ exception=com.google.api.gax.rpc.UnauthenticatedException: io.grpc.StatusRuntimeException: UNAUTHENTICATED: Request had invalid authentication credentials. Expected OAuth 2 access

ed OAuth 2 access token, login cookie or other valid authentication credential. See https://developers.google.com/identity/sign-in/web/devconsole-project.

- at com.google.api.gax.rpc.ApiExceptionFactory.createException(ApiExceptionFactory.java:73) at com.google.api.gax.grpc.GrpcApiExceptionFactory.create(GrpcApiExceptionFactory.java:72)
- at com.google.api.gax.grpc.GrpcApiExceptionFactory.create(GrpcApiExceptionFactory.java:60)
- at com.google.api.gax.grpc.ExceptionResponseObserver.onErrorImpl(ExceptionResponseObserver.java:82) at com.google.api.gax.rpc.StateCheckingResponseObserver.onError(StateCheckingResponseObserver.java:86)
- at com.google.api.gax.grpc.GrpcDirectStreamController\$ResponseObserverAdapter.onClose(GrpcDirectStreamController.java:149)
- at io.grpc.PartialForwardingClientCallListener.onClose(PartialForwardingClientCallListener.java:39)
- at io.grpc.ForwardingClientCallListener.onClose(ForwardingClientCallListener.java:23)
- at io.grpc.ForwardingClientCallListener\$SimpleForwardingClientCallListener.onClose(ForwardingClientCallListener.java:40)
- at java.base/java.util.concurrent.ThreadPoolExecutor.runWorker(ThreadPoolExecutor.java:1128)
- at java.base/java.util.concurrent.ThreadPoolExecutor\$Worker.run(ThreadPoolExecutor.java:628)
- at java.base/java.lang.Thread.run(Thread.java:834)

Caused by: io.grpc.StatusRuntimeException: UNAUTHENTICATED: Request had invalid authentication credentials Expected OAuth 2 access token, login cookie or other valid authentication credential. See https://developers.google.com/identity/sign-in/web/devconsole-project.

- at io.grpc.Status.asRuntimeException(Status.java:530)
  - 22 more

][product\_name=CCBU][subsystem\_exception\_info=][tid=Gax-3][version\_number=CCBU\_12\_5\_1\_-1\_-1\_-1]: Information associated with the following logged exception [id:9007]

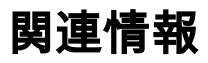

## シスコのドキュメント

- CVA
- CVA
- OAMPUCCECVA
- PCCE AdminPCCECVA
- Dialogflow Call Studio Element Specification
- DialogflowIntent Call Studio Element Specification
- DialogflowParam Call Studio
- Call Studio Element Specification

## Googleドキュメント

- Dialogflow API
- Cloud Speech-to-Text API()
- Cloud Text-to-Speech API()
- Dialogflow Billing
- DialogflowEnterprise Edition
- •
- Dialogflow
- •
- •
- Dialogflow
- Dialogflow Agent
- Dialogflow

テクニカル サポートとドキュメント – Cisco Systems